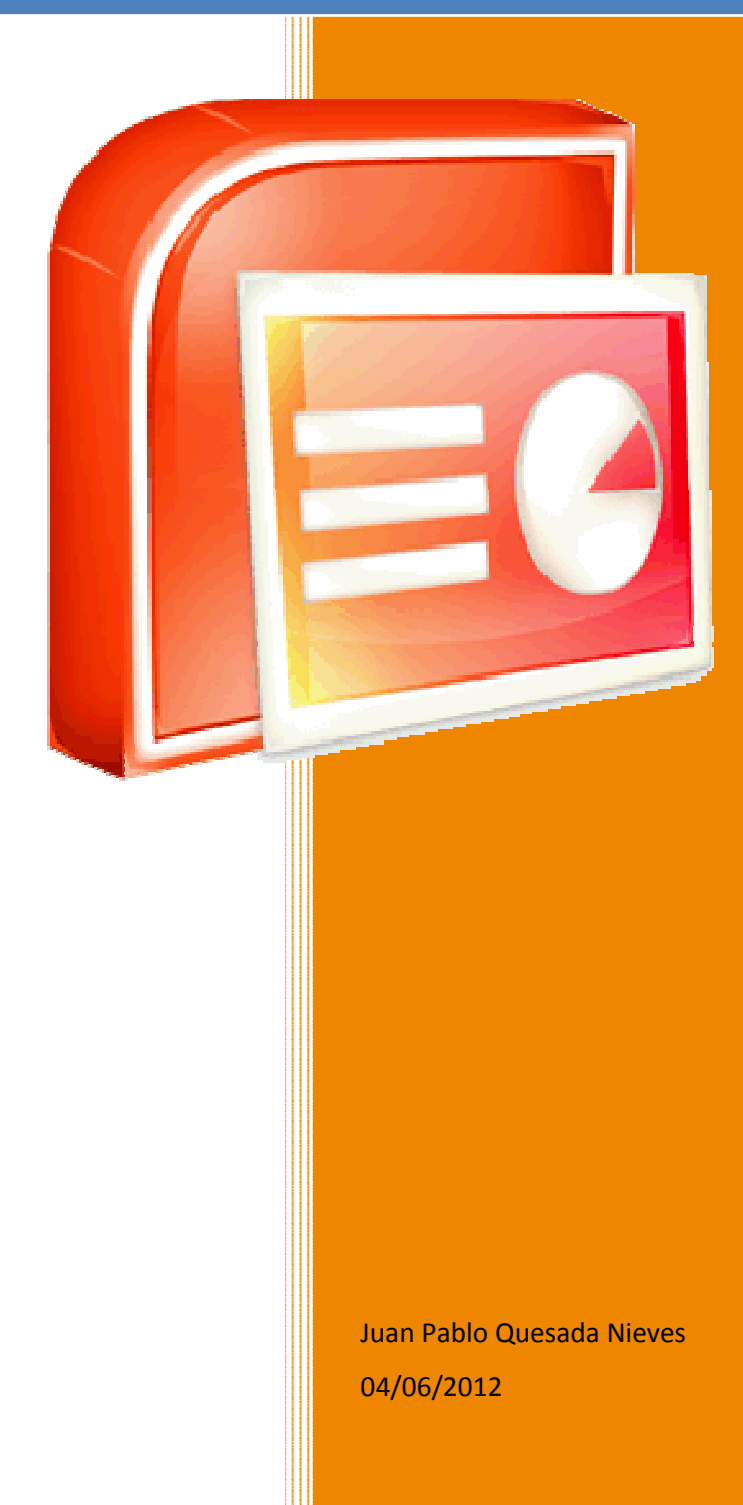

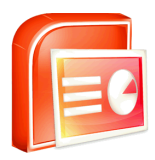

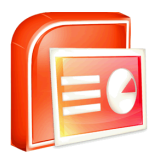

## INDICE

|                                         | Página |
|-----------------------------------------|--------|
| EJERCICIO 1.                            | F      |
| Operaciones básicas                     | 5      |
| EJERCICIO 2.                            | 0      |
| Creación de un álbum de fotografías     | 9      |
| EJERCICIO 3.                            | 13     |
| Inserción de tablas en una presentación | 15     |
| EJERCICIO 4.                            | 17     |
| Transiciones                            | 17     |

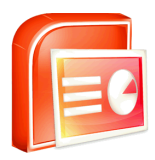

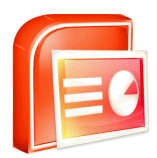

# **EJERCICIO 1**

Operaciones básicas

- 1. Vamos a crear una presentación en blanco con una diapositiva que tenga un título y texto a dos columnas. Para ello:
  - Abre el PowerPoint (si no lo has abierto todavía)
  - Despliega de la ficha *Inicio* el menú *Diseño* presente en el grupo *Diapositivas* y elige la opción *Dos objetos*
  - Guarda la presentación como Título y texto a dos columnas
  - Cierra la presentación, no el PowerPoint, a través del botón de Office
- 2. Ahora, vamos a crear una presentación con varias diapositivas y a realizar ciertas operaciones sobre ellas. Para ello:
  - Crea una presentación en blanco a través del botón de Office

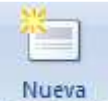

- Pincha sobre diapositiva de la ficha Inicio y elige el diseño Dos objetos
- Realiza nuevamente el paso anterior
- Selecciona del panel de la izquierda la segunda diapositiva. En título escribe PowerPoint 2007 y en cada columna cinco nombres de compañeros de clase
- Selecciona del panel de la izquierda la primera diapositiva. En título escribe el mismo que antes, PowerPoint 2007
- Selecciona ahora la última diapositiva y elimínala. Bastará con pulsar la tecla Supr
- Guarda la presentación como PowerPoint 2007
- 3. La última actividad consistirá en crear una presentación, más o menos elaborada, sobre Australia. Para ello:

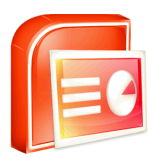

- Crea una presentación en blanco
- Introduce Australia como título de la diapositiva
- Inserta una nueva diapositiva con diseño Título y objetos
- En título escribe Sydney y en texto teclea lo siguiente:

Sydney es la ciudad más grande de Australia, con una población en su área metropolitana cercana a los 4,34 millones de habitantes (estimados en 2008). Es la capital del estado de Nueva Gales del Sur y fue el asentamiento de la primera colonia británica en Australia.

- Selecciona el título y pon el color de fuente azul
- Selecciona el texto que describe brevemente la ciudad y pon la fuente en color marrón, a tamaño 28 y justifica el párrafo. Elimina la viñeta que te añade por defecto y observa la apariencia del párrafo. ¿Te acuerdas cómo se llamaba en Word la sangría que presenta? En PowerPoint se denomina Sangría Superior. Quítasela
- Inserta una nueva diapositiva con diseño Título y objetos
- En título escribe Melbourne y en texto teclea lo siguiente:

Melbourne es una ciudad australiana, capital y mayor ciudad del estado de Victoria. Fue la capital de Australia entre 1901 y 1927, cuando se trasladó a la ciudad planeada de Canberra. Es la segunda ciudad del país en población, tras Sydney, con aproximadamente 3,8 millones de habitantes en su área metropolitana.

- Aplica a esta diapositiva el mismo formato que a la anterior
- Inserta una nueva diapositiva con diseño Título y objetos
- En título escribe Canberra y en texto teclea lo siguiente:

Canberra, con una población superior a los 300.000 habitantes, está ubicada en la parte norte del Territorio de la Capital Australiana, 300 kilómetros al sudoeste de Sydney y 650 kilómetros al noreste de Melbourne. La situación de Canberra

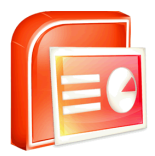

fue seleccionada para la posición de la capital nacional en 1908 como un compromiso entre Sydney y Melbourne, las dos grandes ciudades. Es diferente a las demás ciudades australianas, ya que fue construida desde cero, como una ciudad planificada.

- Aplica a esta diapositiva el mismo formato que a la anterior
- Selecciona del panel de la izquierda la segunda diapositiva y pon en negrita el nombre de la ciudad que aparece en el texto, no en el título
- Repite el paso anterior con las tercera y cuarta diapositivas
- Guarda la presentación como Australia
- Busca en Internet una imagen de Australia y descárgatela a tu carpeta de trabajo
- Selecciona de la presentación la diapositiva 1 e inserta bajo el título la imagen descargada
- Guarda los cambios
- Para iniciar la presentación que has realizado, pulsa la tecla F5.

Para avanzar de diapositiva haz clic con el botón izquierdo del ratón o pulsa la tecla Enter o la tecla AvPág. Para retroceder, pulsa la tecla Retroceso o la tecla RePág. Esc te permite salir de la presentación en cualquier momento

#### Consolidación de lo aprendido

Realiza una presentación parecida a la anterior sobre un país europeo que te gustaría visitar por primera vez o repetir la experiencia, buscando la información necesaria por Internet.

La primera diapositiva tendrá un diseño *Diapositiva de título*, pero no se le insertará ninguna imagen. Las tres diapositivas siguientes tendrán un diseño *Dos objetos*. En la columna de la izquierda escribirás la información de la ciudad y en la columna de la derecha insertarás una imagen de la misma.

El último paso será añadir al final de la presentación una nueva diapositiva con diseño *Título y objetos*, donde en título escribirás el nombre del país y en el texto, tus motivos por los que deseas viajar a ese país.

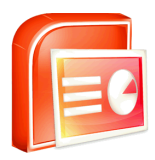

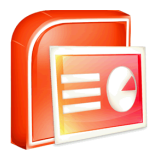

## **EJERCICIO 2**

Creación de un álbum de fotografías

En este ejercicio crearemos un álbum de fotografías a partir de las imágenes que utilizaste en la actividad de consolidación del EJERCICIO 1. Para ello:

• Crea una presentación en blanco

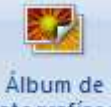

• Ve a la ficha *Insertar* y haz clic en fotografías\*. Aparecerá el cuadro de diálogo de la Figura 2.1

| Insertar imagen de:                                                                     |                                                                                             | Imágenes del álbum: | Vista previa:                                         |
|-----------------------------------------------------------------------------------------|---------------------------------------------------------------------------------------------|---------------------|-------------------------------------------------------|
| Archivo o disco<br>Insertar texto:<br><u>N</u> uevo cuadro de te<br>Opciones de imagen: | xto                                                                                         |                     | No hay vista previa disponible<br>para esta selección |
| TODAS las imágen                                                                        | rODAS las imágenes<br>es en <u>b</u> lanco y negro                                          |                     |                                                       |
| Ijītulos debajo de TODAS las imágen                                                     | rODAS las imágenes<br>es en <u>b</u> lanco y negro                                          | t Quitar            |                                                       |
| Titulos debajo de      TODAS las imágen  iseño del álbum  Diseño de la imagen:          | rODAS las imágenes<br>es en blanco y negro<br>Ajustar a la diapositin                       | Ĵ   Quitar          |                                                       |
| Diseño del album<br>Diseño del album<br>Diseño de la imagen:<br>Eorma del marco:        | roDAS las imágenes<br>es en <u>b</u> lanco y negro<br>Ajustar a la diapositiv<br>Rectángulo | f t Quitar          |                                                       |

Figura 2.1. Cuadro de diálogo Álbum de fotografías

- Pulsa el botón *Archivo o disco* e inserta las imágenes que te descargaste del país europeo en el EJERCICIO 1
- En Diseño de la imagen selecciona el valor 1 imagen
- En Formato del marco selecciona Rectángulo de bordes suaves

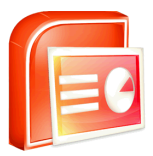

• En *Tema*, y a través del botón *Examinar...*, selecciona Paper.thmx El cuadro de diálogo *Álbum de fotografías* tendrá un aspecto similar al de la Figura 2.2

| Insertar imagen de:                   |                                 | Imágene            | s del álbum:       | Vista previa:                                                                                                    |                      |
|---------------------------------------|---------------------------------|--------------------|--------------------|----------------------------------------------------------------------------------------------------|----------------------|
| Archivo o disco                       |                                 | 1                  | Berlín<br>Hamburgo | Station of Color                                                                                                    | Section 20           |
| Insertar texto:                       |                                 | 3                  | Heidelberg         | And the second second s |                      |
| Nuevo cuadro de te                    | xto                             |                    |                    | 18 19 15 18 1                                                                                                    | 1 - 25 P.            |
| Onciones de imagen:                   |                                 |                    |                    | The second second                                                                                                    | Sec.                 |
| Títulos debaio de 7                   | FODAS las imágenes              |                    |                    | tin                                                                                                    |                      |
| TODAS las imágen                      | es en blanco y neoro            |                    |                    | A DECEMBER OF                                                                                                    |                      |
|                                       |                                 |                    |                    | the second second second second second second second second second second second second second second second se                                                                                                    |                      |
| · · · · · · · · · · · · · · · · · · · | co en gioneo y negro            |                    |                    |                                                                                                    | the and              |
|                                       | es englanco ( negro             |                    |                    |                                                                                                    |                      |
|                                       | e ergane (neg e                 | <b>1</b>           | Quitar             |                                                                                                    | ) <mark>xt</mark> el |
| )iseño del álbum                      |                                 | Ţ 1                | Quitar             |                                                                                                    |                      |
| Diseño del álbum                      | 1 imagen                        | t t                | Quitar             |                                                                                                    |                      |
| )iseño del álbum                      | 1 imagen<br>Rectángulo de borde | 1<br>1<br>s suaves | Quitar             |                                                                                                    |                      |

Figura 2.2. Cuadro de diálogo Álbum de fotografías con datos introducidos

- Pulsa Crear
- Inicia la presentación pulsando F5
- Vamos a realizar unas modificaciones al álbum realizado. Para eso, una vez salgas de la ejecución de la presentación, pulsa la opción

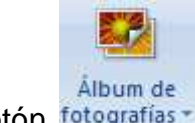

Editar álbum de fotografías... del botón fotografías\*

- Marca las opciones de imagen Títulos debajo de TODAS las imágenes y TODAS las imágenes en blanco y negro, y pulsa Actualizar
- Inicia la presentación pulsando F5. ¿Te quedas con estos nuevos cambios o prefieres la presentación anterior?
- Guarda la presentación como Álbum de <PAIS>, sustituyendo <PAIS> por el nombre del que elegiste

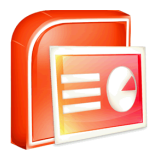

#### Consolidación de lo aprendido

Realiza un álbum de fotografías con diez imágenes de una ciudad europea. Juega un poco con las opciones de imagen y el diseño del álbum (diseño de la imagen, forma del marco y tema). Recuerda que esas opciones aparecen en la ventana *Álbum de fotografías* 

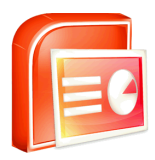

# **EJERCICIO 3**

Inserción de tablas en una presentación

En este ejercicio crearemos una presentación sobre los Grand Slams (torneos más importantes del circuito) conseguidos por el tenista Pete Sampras. Para ello:

- Crea una presentación en blanco
- Introduce Pete Sampras como título de la diapositiva y 12/08/1971, Washington D.C. (EEUU) como subtítulo
- Inserta una nueva diapositiva con diseño Título y objetos
- En título escribe Pete Sampras y en el área de texto inserta una tabla con tres filas y cuatro columnas. Combina las celdas de la primera fila
- Rellena la tabla con los datos siguientes y centra el contenido de las celdas tanto en horizontal como en vertical (haz uso del grupo *Alineación* de la ficha *Presentación*):

| Open de Australia |             |                |  |
|-------------------|-------------|----------------|--|
| 1997              | Carlos Moyà | 6/2 6/3 6/3    |  |
| 1994              | Todd Martin | 7/6(4) 6/4 6/4 |  |

- Si te das cuenta, hay una columna que sobra. Elimínala
- Ahora, para volver a centrar la tabla en horizontal, ve a la ficha *Presentación*, despliega la opción *Alinear* y selecciona *Alinear verticalmente*, tal y como muestra la figura siguiente:

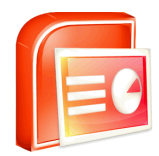

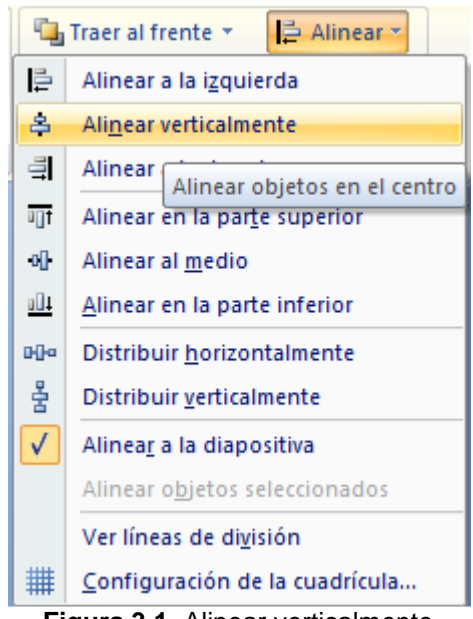

Figura 3.1. Alinear verticalmente

• Inserta una nueva fila en la tabla entre la primera y la segunda. Para ello, sitúate en cualquier celda de la segunda fila, ve a la ficha

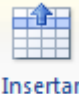

Presentación y pulsa sobre arriba

- Escribe en la celda de la izquierda el texto Año, en el centro Finalista y Resultado en la celda de la derecha
- Aplica negrita a la nueva fila, con lo que la tabla debe mostrar un aspecto similar al siguiente:

| Open de Australia |             |                |  |
|-------------------|-------------|----------------|--|
| Año               | Finalista   | Resultado      |  |
| 1997              | Carlos Moyà | 6/2 6/3 6/3    |  |
| 1994              | Todd Martin | 7/6(4) 6/4 6/4 |  |

• Duplica la diapositiva 2. Recuerda que basta con pulsar el botón derecho sobre ella en el panel de la izquierda y seleccionar *Duplicar diapositiva* 

• En la nueva diapositiva, la tabla ha de tener un aspecto similar al siguiente:

| Wimbledon |                  |                           |  |
|-----------|------------------|---------------------------|--|
| Año       | Finalista        | Resultado                 |  |
| 2000      | Patrick Rafter   | 6/7(10) 7/6(5) 6/4 6/2    |  |
| 1999      | Andre Agassi     | 6/3 6/4 7/5               |  |
| 1998      | Goran Ivanisevic | 6/7(2) 7/6(9) 6/4 3/6 6/2 |  |
| 1997      | Cédric Pioline   | 6/4 6/2 6/4               |  |
| 1995      | Boris Becker     | 6/7(5) 6/2 6/4 6/2        |  |
| 1994      | Goran Ivanisevic | 7/6(2) 7/6(5) 6/0         |  |
| 1993      | Jim Courier      | 7/6(3) 7/6(6) 3/6 6/3     |  |

- Duplica la diapositiva 3
- En la nueva diapositiva, la tabla ha de tener un aspecto similar al siguiente:

| Open de Estados Unidos |               |                 |  |
|------------------------|---------------|-----------------|--|
| Año                    | Finalista     | Resultado       |  |
| 2002                   | Andre Agassi  | 6/3 6/4 5/7 6/4 |  |
| 1996                   | Michael Chang | 6/1 6/4 7/6(3)  |  |
| 1995                   | Andre Agassi  | 6/4 6/3 4/6 7/5 |  |

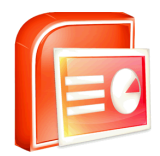

| 1993 | Cédric Pioline | 6/4 6/4 6/3 |
|------|----------------|-------------|
| 1990 | Andre Agassi   | 6/4 6/3 6/2 |

- Guarda la presentación como Pete Sampras
- Busca en Internet una imagen de Pete Sampras y descárgatela a tu carpeta de trabajo
- Selecciona de la presentación la diapositiva 1 e inserta en la esquina superior derecha la imagen descargada
- Guarda los cambios
- Para iniciar la presentación que has realizado, pulsa la tecla F5

### Consolidación de lo aprendido

Realiza una presentación parecida a la anterior sobre un artista o grupo musical que te guste, buscando la información necesaria por Internet.

La primera diapositiva tendrá un diseño *Diapositiva de título*. En título escribirás el nombre del artista o grupo, y en subtitulo el año de inicio o formación y la ciudad y país de procedencia.

Las tres diapositivas siguientes tendrán un diseño *Título y objetos*, y cada una de ellas contemplará en una tabla el número, el título y la duración de cada una de las canciones de un trabajo (álbum) en particular.

El último paso será añadir al final de la presentación una nueva diapositiva con diseño *Diapositiva de título*, donde en título escribirás la canción que más te guste del artista o grupo, y en subtítulo el álbum en el que se encuentra.

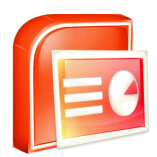

# **EJERCICIO 4**

Transiciones

En este ejercicio crearemos una presentación con diapositivas que contienen citas y tres posibles autores de éstas, y a la que le aplicaremos un poco de animación, en concreto, transiciones entre las diapositivas. Para ello:

- Crea una presentación en blanco
- Introduce Frases como título de la diapositiva
- Inserta una nueva diapositiva con diseño Título y objetos
- En título escribe Cita 1 y en texto teclea lo siguiente:

"Ningún hombre es lo bastante bueno para gobernar a otro sin su consentimiento"

a) Abraham Lincoln b) George Washington c) Benito Mussolini

- Pon el texto de la cita (Ningún hombre ...) en negrita, justifica el párrafo, elimina de éste toda sangría existente y quita las viñetas
- Inserta una nueva diapositiva con diseño Título y objetos
- En título escribe Cita 2 y en texto teclea lo siguiente:

"Hay dos cosas infinitas: el Universo y la estupidez humana" a) Leonardo da Vinci b) Albert Einstein c) Miguel de Cervantes

- Pon el texto de la cita (Hay dos cosas ...) en negrita, justifica el párrafo, elimina de éste toda sangría existente y quita las viñetas
- Copia la diapositiva 3. Para ello, pulsa el botón derecho del ratón sobre la diapositiva 3 y haz clic sobre *Copiar*. A continuación, pulsa el botón derecho bajo la diapositiva 3 y haz clic sobre *Pegar*

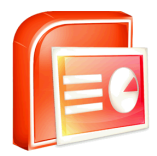

• Sustituye el título por Cita 3 y el texto por:

"Nunca olvido una cara, pero con la suya voy a hacer una excepción"

- a) Robin William
- b) Groucho Marx
- c) Robespierre
- Guarda la presentación como Frases
- Selecciona la diapositiva 2 y haz clic sobre la ficha Animaciones
- Ahora, vamos a aplicarle una transición a la diapositiva, lo que significa una animación o manera en la que aparecerá la diapositiva 2 tras la 1, una vez estemos en modo *Presentación con diapositivas*. Para ello, del grupo *Transición a esta diapositiva* selecciona la transición *Disolver* y observa su efecto
- Pulsa F5 para iniciar la presentación y observa cómo se lleva a cabo el cambio (la transición) de la diapositiva 1 a la diapositiva 2
- Pulsa Esc para salir de la presentación
- Elije para la diapositiva 3 la transición *Barrido hacia abajo* y para la diapositiva 4, *Cuña*
- Guarda los cambios, inicia la presentación y observa el resultado
- Pulsa Esc para salir de la presentación
- Ahora, vamos a hacer que las diapositivas cambien por sí solas, sin tener que interactuar nosotros. Para ello, haz que el valor de Automáticamente después de sea 00:05 (5 segundos) y pulsa Aplicar a todo
- Inicia la presentación y observa el resultado; verás que cada cinco segundos se cambia de diapositiva. Además, habrás observado que ahora todas las diapositivas tienen la misma transición, incluso la primera. Pues bien, recuerda que, a partir de ahora, el botón Aplicar a todo sólo lo has de pulsar si quieres que todas las transiciones sean iguales, si no tendrás que ir diapositiva a diapositiva para aplicarle el efecto que desees

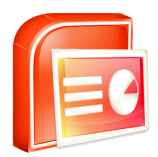

- Quita la transición de la diapositiva 1 (sólo el efecto, no el tiempo), a la 2 ponle *Disolver*, a la 3 ponle *Barrido hacia abajo* y a la 4 ponle *Cuña*
- Guarda los cambios, inicia la presentación y observa el resultado final

## Consolidación de lo aprendido

Inserta una imagen en cada cita que sea descriptiva de la misma y observa el resultado iniciando la presentación.

Ahora, aplica transiciones a las presentaciones Australia y Pete Sampras.

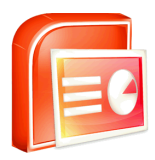

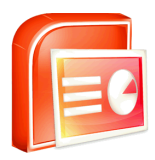